## Finding your DAU USER ID

If you have an Active DAU ID you can Find it by Logging into the DAU Virtual Campus

**Step 1:** Log into the DAU Virtual Campus (<u>https://dau.csod.com</u>) with your Username/Password or CAC.

Step 2: Mouse over the Home menu at the top left and select Universal Profile.

Step 3: Mouse over the Bio menu and select About. Your User ID will be displayed on the page. When you find it ...

**Step 4:** Go to this location (Customer POC - PUTS DIRECTIONS/LOCATION HERE) and enter your DAU ID.

**Step 5:** If you completed Steps 1 – 4, this means you have an <u>active</u> DAU account and you are done. Note: If you were unable to get past Step 1, please go to the next slide and continue with Step 6

Note: Your User ID should look something like this: DAU0512900055

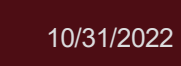

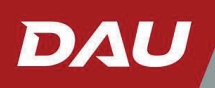

## Find/Get a DAU USER ID and Activate

 If you were unable to login to the DAU Virtual Campus, you may not have an account OR your account may currently be inactive. Proceed with Steps 6 – 11 below.

Submit the DAU Systems Authorization Access Request (SAAR).

Step 6: Go to https://saar.dau.edu (Recommended browser is Microsoft Edge).

Step 7: Fill out the SAAR form.

**Step 8:** You should receive a **Welcome to DAU** email from **noreply@dau.edu** within 2 hours, which includes a link to activate your account. If you do not receive the email, please <u>contact the DAU Help Desk</u> for further assistance.

Step 9: Complete the account activation process using the link in the automated email you receive. Guidance is available at this location.

**Step 10:** After activating your account, click the **Virtual Campus** tile on your dashboard. This will take you into your Virtual Campus account and automatically activates your student account.

**Step 11:** Go back to **Steps 2 - 3** to locate your DAU ID. Then go to this location (Customer POC - PUTS DIRECTIONS/ LOCATION HERE) and enter your DAU ID

Note: Your User ID should look something like this: DAU0512900055

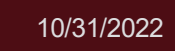

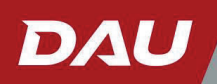

## Troubleshooting

- Learners needing assistance activating their DAU ID or require assistance submitting the DAU SAAR should contact the DAU Help Desk.
  - Help Desk Hours of Operation: Monday-Friday, 0600-2000 Eastern
  - Phone: 703-805-3459 | 866-568-6924 | DSN: 655-3459; Option 1
  - Public Service Portal: <u>https://services.dau.edu/psp?id=public\_portal</u>

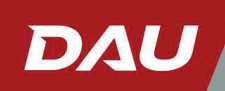